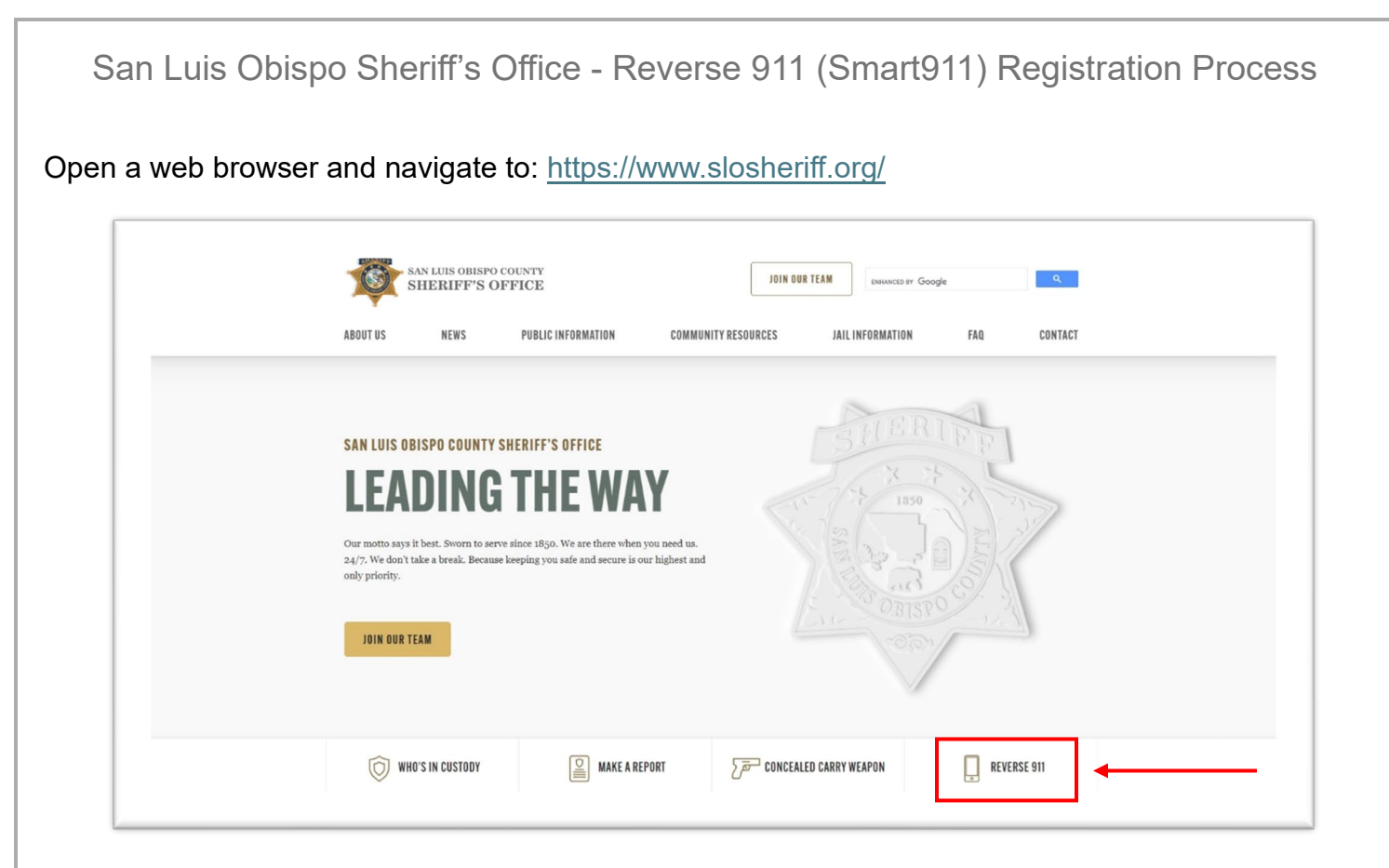

On the main homepage, select the button labeled "REVERSE 911."

Here you will find some basic information about Reverse 911 and will have the option to register for the system.

| SAN LUIS OBISPO COUNTY<br>SHERIFF'S OFFICE DELMACED BY Google Q                                                                                                    |
|----------------------------------------------------------------------------------------------------|
| ABOUT US NEWS PUBLIC INFORMATION COMMUNITY RESOURCES JAIL INFORMATION FAQ CONTACT                                                                                                    |
| REVERSE 911                                                                                                    |
| REVERSE 911                                                                                                    |
| REGISTER WITH REVERSE 911 The San Luis Oblspo County Sheriff's Office dispatch center has the capacity to inform the public directly by sending voice calls, text messages, and emails to registered devices in the county to inform citizens of evacuation orders, missing persons, Amber Alerts, etc. Reverse 91 is simply another tool to assist you in an emergency, but with any system, it may not be 100% effective. Please make sure you monitor the local Emergency Alert System provided by television and radio stations, while also checking the <u>County Office of Emergency Services</u> for additional information during fires or other natural disasters. |
| 2024 Update: the Sheriff's Office has transitioned to a new system. We recommend anyone registered <i>prior</i> to 2024 should re-register to ensure the accuracy of your data.                                                                                                    |

To continue with registration, select the button labeled "REGISTER HERE."

The Sheriff's Office utilizes Rave's Smart911 platform to distribute emergency alerts. As you move through the registration process, you may see references to your "Smart911" account. You will need to register with basic information to receive emergency alert notifications, but you will have the option to provide additional information that can be delivered to 911 call-takers when you dial 911 from a registered device. Information you add to your Smart911 account is only provided to 911 call-takers if their 911 Center utilizes Rave's Smart911 platform.

| SAM LUIS<br>OBISPO                                                                                                    |                                                                                                    | Already have an account                                                                                                    |   | From this page you can create an account or sign in to an existing |
|----------------------------------------------------------------------------------------------------|----------------------------------------------------------------------------------------------------|----------------------------------------------------------------------------------------------------|---|--------------------------------------------------------------------|
| Sign Up Now                                                                                                    |                                                                                                    |                                                                                                    |   | account to update information.                                     |
| San Luis Obispo County I                                                                                                    | Emergency Alerts                                                                                                    |                                                                                                    |   |                                                                    |
| Register here to receive emerg<br>include evacuations, shelter-in-<br>wherever you specify. You may<br>messages. We recommend tha<br>increase the likelihood of delive<br>following pages. | ency alert notifications from San Luis Obispo County<br>place requests, missing persons, and other safety-rei<br>register to receive notifications at your home, mobile<br>it you register to receive notifications on more than one<br>ry success. Registration should take no more than 5- | Public Safety Agencies: Emergency aloft notifications may<br>aled notifications. You will receive time-sensitive messages<br>and/or business phone numbers, email addresses, and text<br>e device and via more than one delivery method to<br>to minutes; simply tolow the instructions below and on the |   |                                                                    |
| Performed Language 1                                                                                                    | 0.0.0.0                                                                                                    |                                                                                                    |   |                                                                    |
| Preteried Language                                                                                                    | Select Language                                                                                                    |                                                                                                    |   |                                                                    |
| First Name                                                                                                    |                                                                                                    |                                                                                                    |   |                                                                    |
| Last Name *                                                                                                    |                                                                                                    |                                                                                                    |   |                                                                    |
| Email Address                                                                                                    |                                                                                                    |                                                                                                    |   |                                                                    |
| User ID *<br>We recommend using your email<br>address for your User ID.                                                                                                    |                                                                                                    |                                                                                                    |   |                                                                    |
| Password *                                                                                                    |                                                                                                    | Password Requirements                                                                                                    | 1 |                                                                    |
| Confirm Password *                                                                                                    |                                                                                                    | el lost 1 lover case letter     el al lost 1 lover case letter     el al lost 1 super case letter     el tiost 1 number     el lost 5 number                                                                                                    |   |                                                                    |
| Phone number *                                                                                                    |                                                                                                    |                                                                                                    |   |                                                                    |
| Phone type *                                                                                                    | O Mobile O Other (Land Line, VOIP, Cable)                                                                                                    |                                                                                                    |   |                                                                    |
| Phone type *                                                                                                    | O Mobile O Other (Land Line, VOIP, Cable)                                                                                                    |                                                                                                    |   |                                                                    |

If you do not already have an account, you can begin creating an account by filling out the form below.

| San Luis Obispo County                                                                                                    | / Emergency Alerts                                                                                                    |                                                                                                    | It is important to note that the following fields are required: |
|----------------------------------------------------------------------------------------------------|----------------------------------------------------------------------------------------------------|----------------------------------------------------------------------------------------------------|-----------------------------------------------------------------|
| Register here to receive emer<br>include evacuations, shelter-in<br>wherever you specify. You ma<br>messages. We recommend th<br>increase the likelihood of dely<br>following pages.<br>* = required field | rgency alert notifications from San Luis Oblopo Count<br>n-place nequests, missing persons, and other safety-<br>ay register to receive notifications at your home, mobil<br>tat you register to receive notifications on more than<br>very success. Registration should take no more than | Pablic Sateh Agences Emergency alert notifications may<br>alexa notifications volumi receive time sensitive messages<br>e and/or business phone numbers, email addresses, and text<br>ned evice and valume than one delivery method to<br>5-10 minutes, simply follow the instructions below and on the | -Preferred Language                                             |
| Preferred Language * 🐥                                                                                                    | English                                                                                                    |                                                                                                    |                                                                 |
| First Name *                                                                                                    | Test                                                                                                    |                                                                                                    | -Last Name                                                      |
| Last Name                                                                                                    | User                                                                                                    |                                                                                                    | -User ID                                                        |
| Email Address                                                                                                    |                                                                                                    |                                                                                                    |                                                                 |
| We recommend using your email<br>address for your User ID.                                                                                                    | tuser@test.com                                                                                                    |                                                                                                    | -Password                                                       |
| Password                                                                                                    |                                                                                                    | Password Requirements GOOD<br>S or more characters                                                                                                    | -Confirm Password                                               |
| Confirm Password * 🌞                                                                                                    |                                                                                                    | at least 1 upper case letter     at least 1 number     at least 1 special character or symbol                                                                                                    | -Phone number                                                   |
| Phone number 🐥                                                                                                    | 8057814550                                                                                                    |                                                                                                    | -Phone type                                                     |
| Phone type 🌞                                                                                                    | O Mobile  Other (Land Line, VOIP, Cable)                                                                                                    |                                                                                                    |                                                                 |
| Group Code (OPTIONAL):                                                                                                    |                                                                                                    | 0                                                                                                    | -Review the Terms of Use and then                               |
|                                                                                                    | I agree to the <u>Terms of Use</u> .                                                                                                    |                                                                                                    | mark the checkbox agreeing to Terms                             |
| CREATE ACCOUNT                                                                                                    | T                                                                                                    |                                                                                                    | of Use                                                          |
|                                                                                                    |                                                                                                    |                                                                                                    |                                                                 |

\*While email is not required, it is suggested that users provide their email address to assist with forgotten passwords, receive reminders to keep their accounts up to date, and as another notification method in an emergency event.

If you did not provide an email address in the above form, the system will ask if you want to provide your email address, which is highly recommended. If you do not want to provide your email address you can click the link to skip.

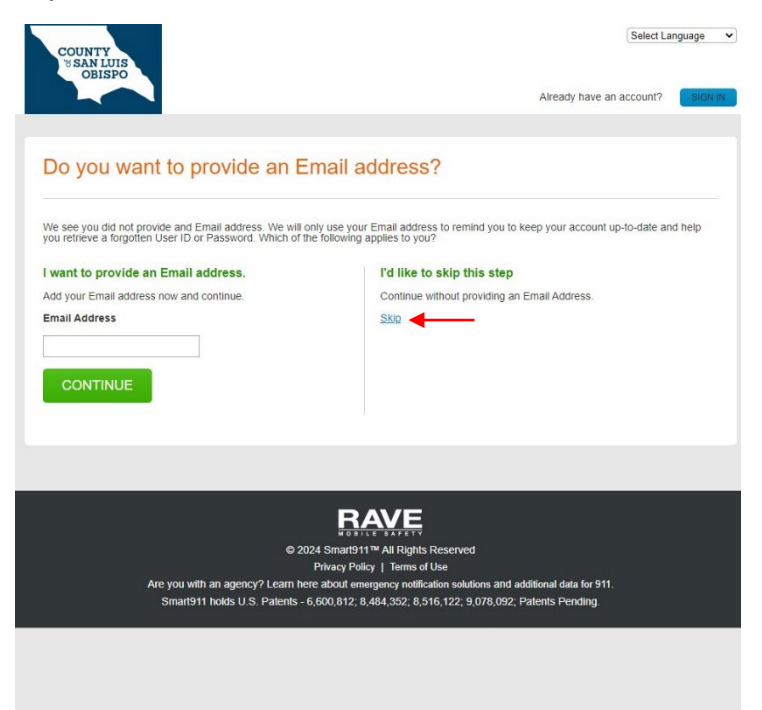

You will then be asked to enter your address. This needs to be the physical address, not a P.O. Box, since this is the address used to determine whether or not you will receive an alert.

| Enter Addres                                  | S                                                   |                           | It is important to note that the following fields are required: |
|-----------------------------------------------|-----------------------------------------------------|---------------------------|-----------------------------------------------------------------|
| Please enter your address<br>= required field | s below. This helps us determine which services are | e available in your area. | -Address Type                                                   |
| Address Type * 🐥                              | Office / Commercial                                 | v 0                       | -Street                                                         |
| treet 🌞                                       | 1585 Kansas Ave                                     |                           |                                                                 |
| ot / Unit / Suite                             |                                                     |                           | -City                                                           |
| oor                                           |                                                     |                           |                                                                 |
| am                                            |                                                     |                           | -State                                                          |
| at                                            |                                                     |                           | Zin                                                             |
| ty 🌞                                          | San Luis Obispo                                     |                           | -2.10                                                           |
| nte 📕                                         | California                                          | •                         |                                                                 |
| p -                                           | 93401                                               |                           |                                                                 |

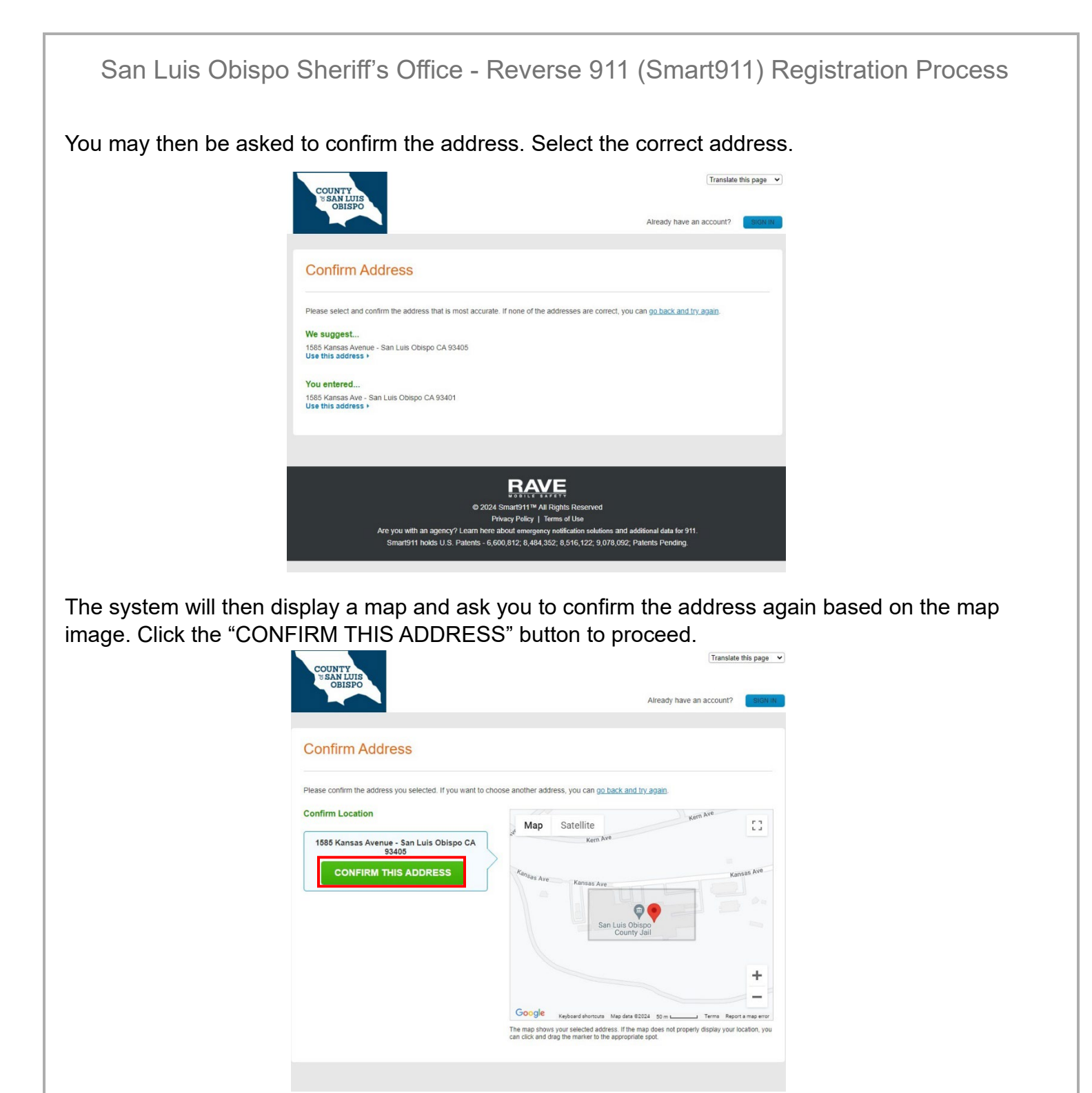

After the address is confirmed, you will be taken to one of two phone number confirmation screens.

If you selected a landline/VoIP phone when filling out the registration form, you will be asked to confirm the phone number with a phone call.

Please Note: Service will not be activated on your phone until your phone is confirmed.

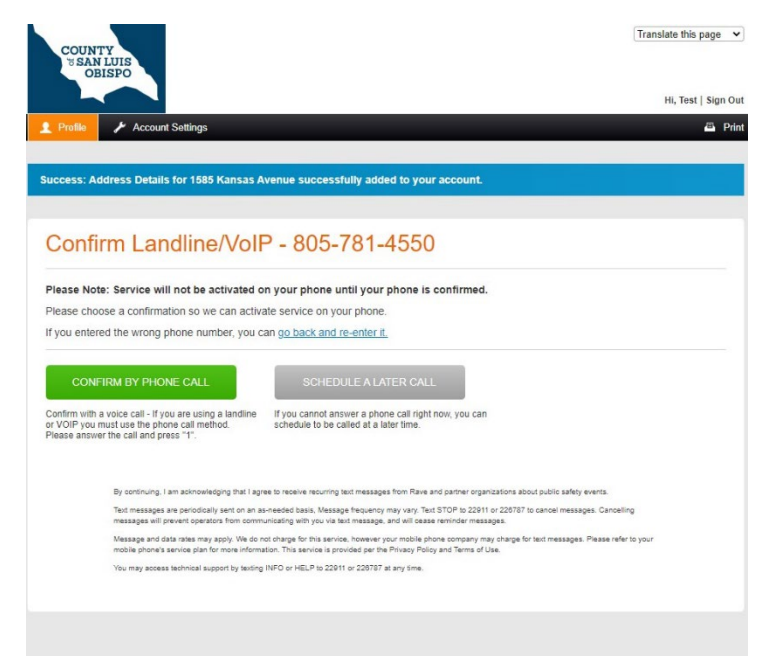

You can request the system call you immediately to confirm, or you can schedule a phone call.

If you selected a mobile phone type when filling out the registration form, you will be asked to confirm the phone number by a text message, immediate phone call, or scheduled phone call.

Please Note: Service will not be activated on your phone until your phone is confirmed.

| COUNTY<br>SAN LUIS<br>OBISPO                                                                                                    |                                                                                                    | Select Language 🗸                       |
|----------------------------------------------------------------------------------------------------|----------------------------------------------------------------------------------------------------|-----------------------------------------|
| Profile / Account Settings                                                                                                    |                                                                                                    | Hi, test   Sign Out                     |
|                                                                                                    |                                                                                                    |                                         |
| uccess: Address Details for 1525 Kansas /                                                                                                    | Avenue successfully added to your account.                                                                                                    |                                         |
|                                                                                                    |                                                                                                    |                                         |
|                                                                                                    | 005 704 4550                                                                                                    |                                         |
| Confirm Mobile Phon                                                                                                    | e - 805-781-4550                                                                                                    |                                         |
|                                                                                                    |                                                                                                    |                                         |
| Plassa Nota: Sarvias will not be activated                                                                                                    | on your phone until your phone is confirmed                                                                                                    |                                         |
| Please Note: Service will not be activated                                                                                                    | on your phone until your phone is confirmed.                                                                                                    | urphone                                 |
| Please Note: Service will not be activated<br>Please confirm your phone carrier and choos<br>If you entered the wrong phone number, you                                                                                          | on your phone until your phone is confirmed.<br>e a confirmation so we can activate service on yo<br>can go back and re-enter it.                                                                 | ur phone.                               |
| Please Note: Service will not be activated<br>Please confirm your phone carrier and choos<br>If you entered the wrong phone number, you<br>If text messaging is not available for your pho                                       | on your phone until your phone is confirmed.<br>e a confirmation so we can activate service on yo<br>can go back and re-enter it.<br>one, you may confirm via an automated phone cal              | ur phone.                               |
| Please Note: Service will not be activated<br>Please confirm your phone carrier and choos<br>If you entered the wrong phone number, you<br>If text messaging is not available for your pho<br>* = required field                 | on your phone until your phone is confirmed.<br>e a confirmation so we can activate service on yo<br>can <u>go back and re-enter it</u><br>one, you may <u>confirm via an automated phone cal</u> | ur phone.                               |
| Please Note: Service will not be activated<br>Please confirm your phone carrier and choos<br>If you entered the wrong phone number, you<br>If text messaging is not available for your pho<br>* = required field                 | on your phone until your phone is confirmed.<br>e a confirmation so we can activate service on yo<br>can go back and re-enter it,<br>ne, you may confirm via an automated phone cal               | ur phone.<br>I.                         |
| Please Note: Service will not be activated<br>Please confirm your phone carrier and choos<br>If you entered the wrong phone number, you<br>If text messaging is not available for your pho<br>* = required field<br>Carrier *    | on your phone until your phone is confirmed.<br>e a confirmation so we can activate service on yo<br>can go back and re-enter it.<br>ene, you may confirm via an automated phone cal              | ur phone.<br>I.                         |
| Please Note: Service will not be activated<br>Please confirm your phone carrier and choos<br>If you entered the wrong phone number, you<br>If text messaging is not available for your pho<br>* = required field<br>Carrier *    | on your phone until your phone is confirmed.<br>e a confirmation so we can activate service on yo<br>can go back and re-enter it,<br>ine, you may confirm via an automated phone cal              | ur phone.<br>I.                         |
| Please Note: Service will not be activated of<br>Please confirm your phone carrier and choos<br>If you entered the wrong phone number, you<br>If text messaging is not available for your pho<br>* = required field<br>Carrier * | on your phone until your phone is confirmed.<br>e a confirmation so we can activate service on yo<br>can <u>go back and re-enter it</u><br>one, you may <u>confirm via an automated phone cal</u> | ur phone.<br>L<br>SCHEDULE A LATER CALL |

You will then be asked to confirm your alert preferences. This will tell the system how you would like to be notified in the event of an emergency message being sent. Once you have selected your preferences, click the "SAVE" button.

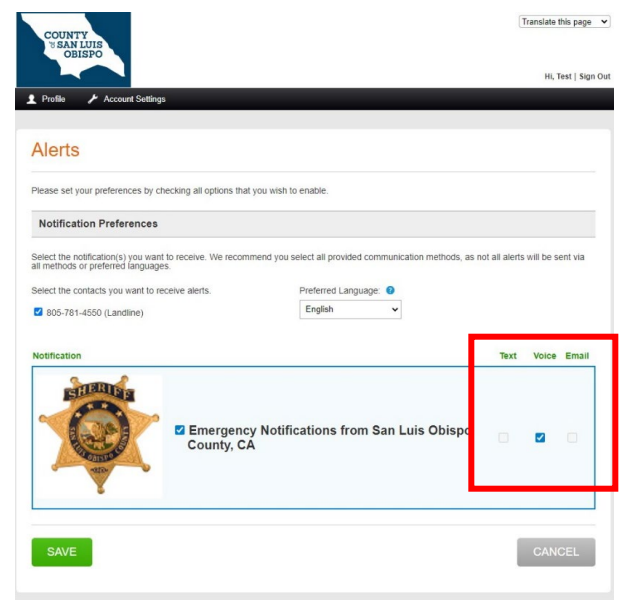

Your profile is now complete, and you are registered to receive Reverse 911 notifications. If you would like to add additional household members, addresses, or phone numbers, this can be done from your profile page. It is strongly recommended that users add as many devices as possible to increase the chances they will be notified during an emergency. You can also update your password or alert preferences.

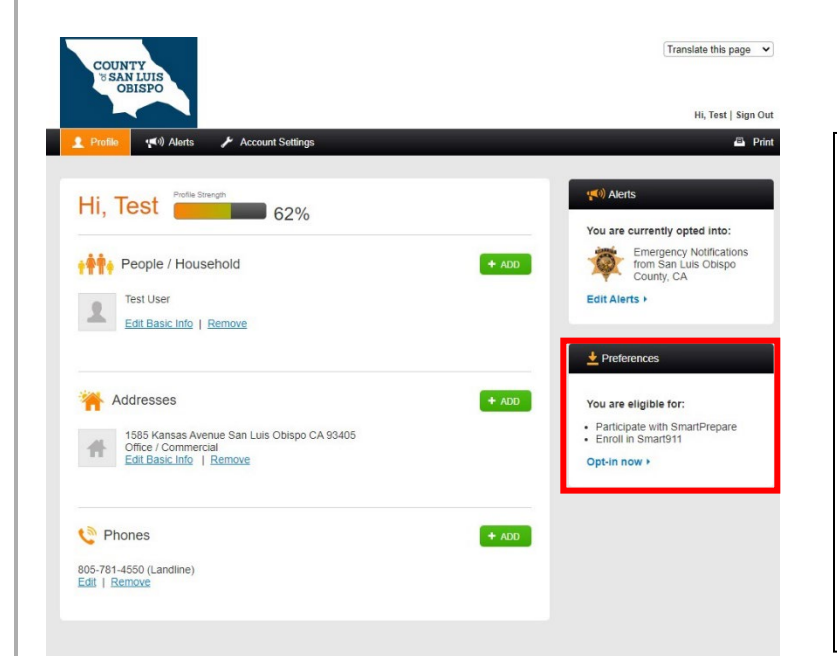

In the bottom right pane, labeled "Preferences" you can opt-in to share additional information with 911 centers by enrolling in Smart911. This can provide 911 call-takers with information you choose to share, which may include medical conditions, medications, vehicles, pets, and access information (gate or door codes). This information can be extremely beneficial and help ensure first responders have as much information as possible to assist you during an emergency.